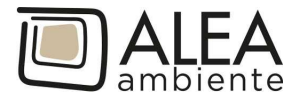

# PAGO PA PORTALE DEI PAGAMENTI DI ALEA AMBIENTE S.P.A.

Sul PORTALE DEI PAGAMENTI DI ALEA AMBIENTE S.P.A. è possibile pagare online la Fattura tramite il canale PagoPA.

Prima di proseguire, assicurati di avere a portata di mano il **Codice Avviso** della rata da pagare. Puoi trovare il Codice Avviso stampato sul modulo AVVISO DI PAGAMENTO allegato alla fattura:

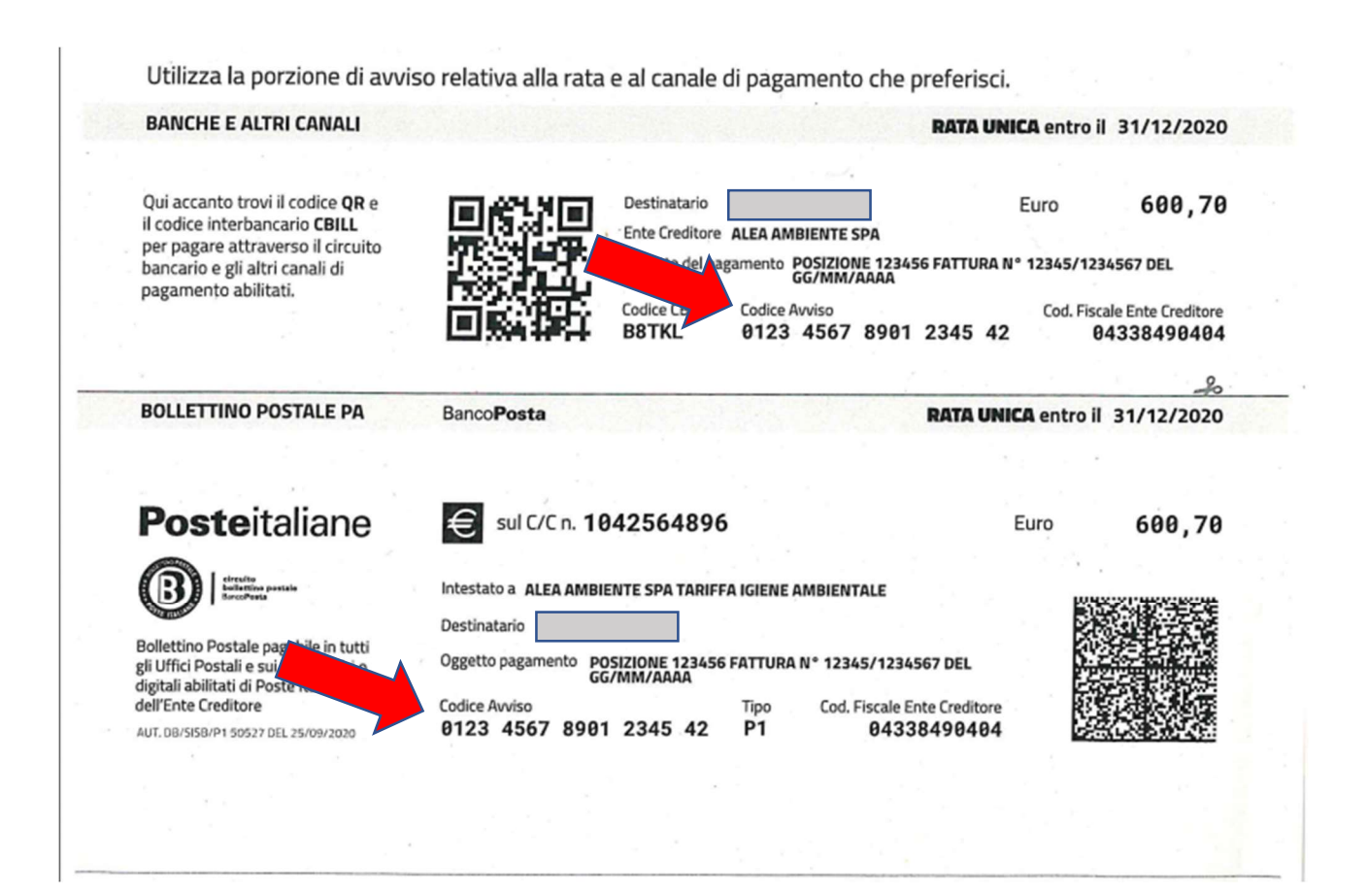

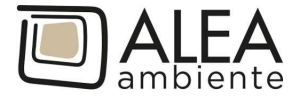

## Istruzioni per il pagamento

Per effettuare il pagamento è necessario accedere dalla pagina sottostante:

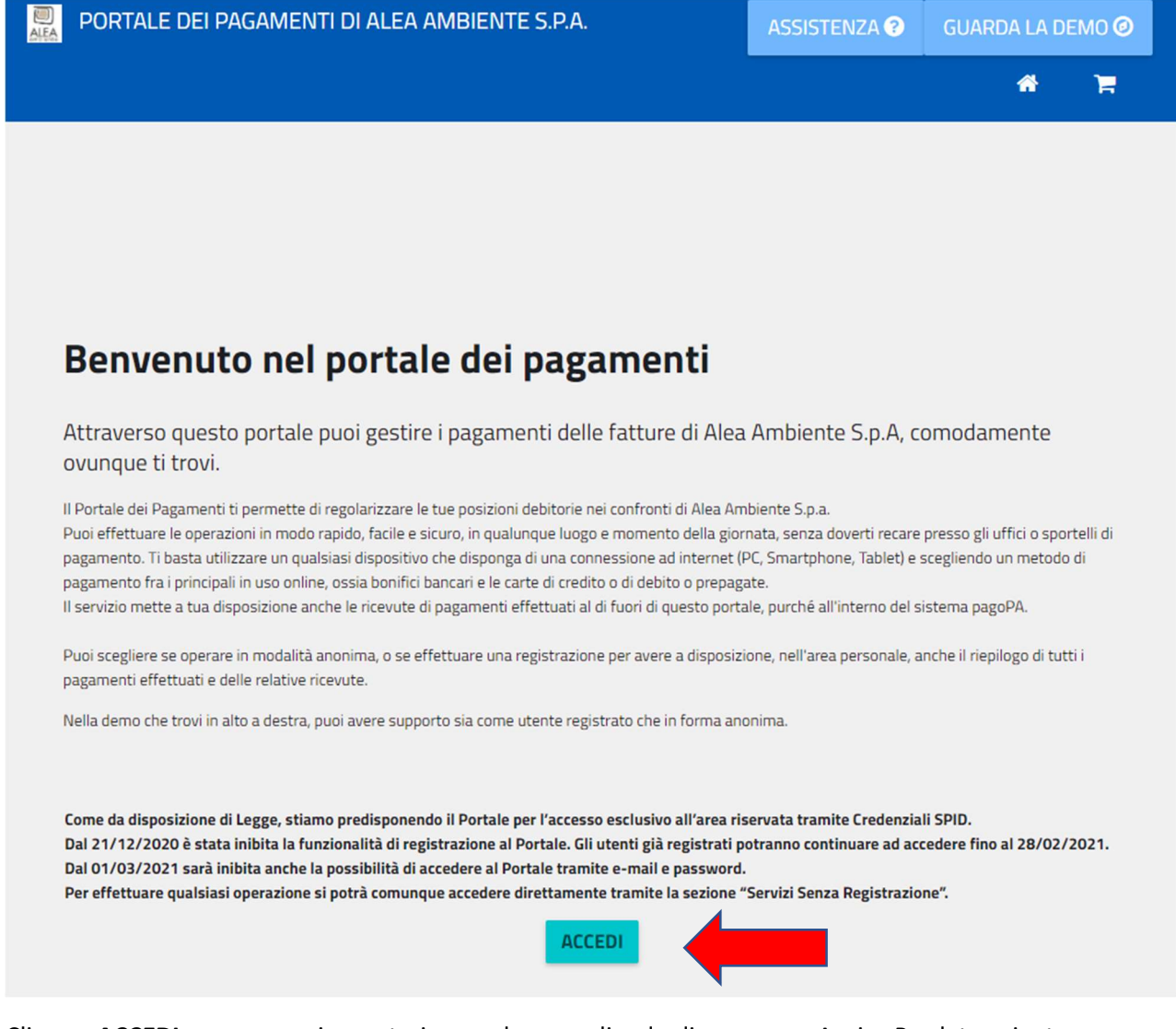

Cliccare ACCEDI per proseguire: potrai procedere scegliendo di pagare un Avviso Predeterminato

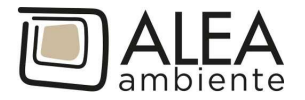

| Accedi alla tua area<br>Consulta e paga le tue posizioni debitorie. | Servizi senza registrazione<br>Se hai ricevuto un documento di pagamento con importo precalcolato, ricercalo qui<br>tramite il suo identificativo. |
|---------------------------------------------------------------------|----------------------------------------------------------------------------------------------------|
| E-mail                                                              | AVVISO DA PAGARE PREDETERMINATO                                                                                                    |
| Password                                                            |                                                                                                    |
| ACCEDI                                                              | Inserisci, stampa e paga la tua pendenza PAGAMENTO SPONTANEO                                                                                       |
| Recupera PASSWORD                                                   |                                                                                                    |
|                                                                     | Ricerca e scarica la ricevuta telematica di un pagamento che hai effettuato sul nodo pagoPA.           RICERCA RICEVUTA TELEMATICA                 |
|                                                                     |                                                                                                    |

Cliccare AVVISO DA PAGARE PREDETERMINATO (non va compilata la sezione per accedere all'area riservata)

Si arriva alla seguente schermata, dove potrai inserire il **Codice Avviso** della rata da pagare

| PORTALE DEI PAGAMENTI DI ALEA AMBIENTE S.P.A.                                                                                                    | *                                                           | 7                     | ASSISTENZA 🝞                                                   | GUARDA LA DEMO 🥑                             |
|----------------------------------------------------------------------------------------------------|-------------------------------------------------------------|-----------------------|----------------------------------------------------------------|----------------------------------------------|
| <b>Pagamento avviso Predetermin</b><br>Digita il Codice Avviso per ricercare la tua posizione debito<br>Il Codice Avviso è il codice di 18 cifre che è apposto sul do<br>o che è stato associato alla posizione da te registrata nell<br>portale.<br>E' possibile effettuare il pagamento tramite carta di credit | <b>ato</b><br>oria.<br>cumento o<br>a sezione<br>to/debito. | che hai r<br>dei paga | ricevuto dalla Alea<br>amenti spontanei o<br>prepagate con uno | Ambiente S.R.L<br>li questo<br>qualsiasi dei |
| PSP abilitati. In tal caso non è necessario essere correntis                                                                                                    | sti di tali P                                               | SP.                   | orepagate con uno                                              |                                              |
|                                                                                                    | -/                                                          |                       |                                                                | CERCA                                        |
|                                                                                                    |                                                             |                       |                                                                |                                              |

Inserisci il **Codice Avviso** della rata che da pagare (RATA UNICA oppure RATA 1 o 2 in caso di possibilità di pagamento rateizzato), e clicca su **CERCA**.

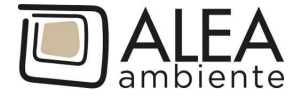

#### Comparirà il riepilogo del pagamento che si andrà ad effettuare

| 1011000347094030       |                                                                      |  |  |
|------------------------|----------------------------------------------------------------------|--|--|
| ultato ricerca         |                                                                      |  |  |
| dentificativo          | 301011000347094030                                                   |  |  |
| mporto                 | 204.49€                                                              |  |  |
| ata scadenza           | 10/02/2021                                                           |  |  |
| tato                   | Non Pagato                                                           |  |  |
| ausale                 | POS.160218 - FT<br>N.00023/0000001 del<br>12/01/2021 - RATA<br>UNICA |  |  |
| ervizio                | Incasso Bollette                                                     |  |  |
| reditore               | ALEA AMBIENTE S.P.A                                                  |  |  |
| ebitore                |                                                                      |  |  |
| odice fiscale debitore |                                                                      |  |  |
|                        | ULTERIORI DETTAGLI                                                   |  |  |
|                        |                                                                      |  |  |
|                        |                                                                      |  |  |

#### Clicca su PAGA ORA

| Codice Avviso o IUV (lo<br>301011000347094030 | Per procedere è necessario inserire un indirizzo di posta<br>elettronica valido (non indirizzi PEC) per il recapito della ricevuta<br>del pagamento. Il rilascio della suddetta ricevuta potrebbe<br>avvenire con ritardo rispetto al pagamento eseguito. | CERCA |
|-----------------------------------------------|----------------------------------------------------------------------------------------------------|-------|
| Risultato ricerca                             | E-mail mario.rossi@esempio.com                                                                                                    |       |
| Identificativo                                | mario.rossi@esempiol.com                                                                                                    |       |
| Data scadenza<br>Stato                        | CONFERMA<br>Non Pagato                                                                                                    |       |

Inserisci l'indirizzo email dove ti verrà inviata la ricevuta del pagamento e clicca CONFERMA.

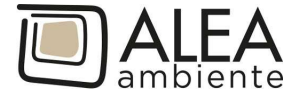

#### Viene presentato il riepilogo sintetico del pagamento

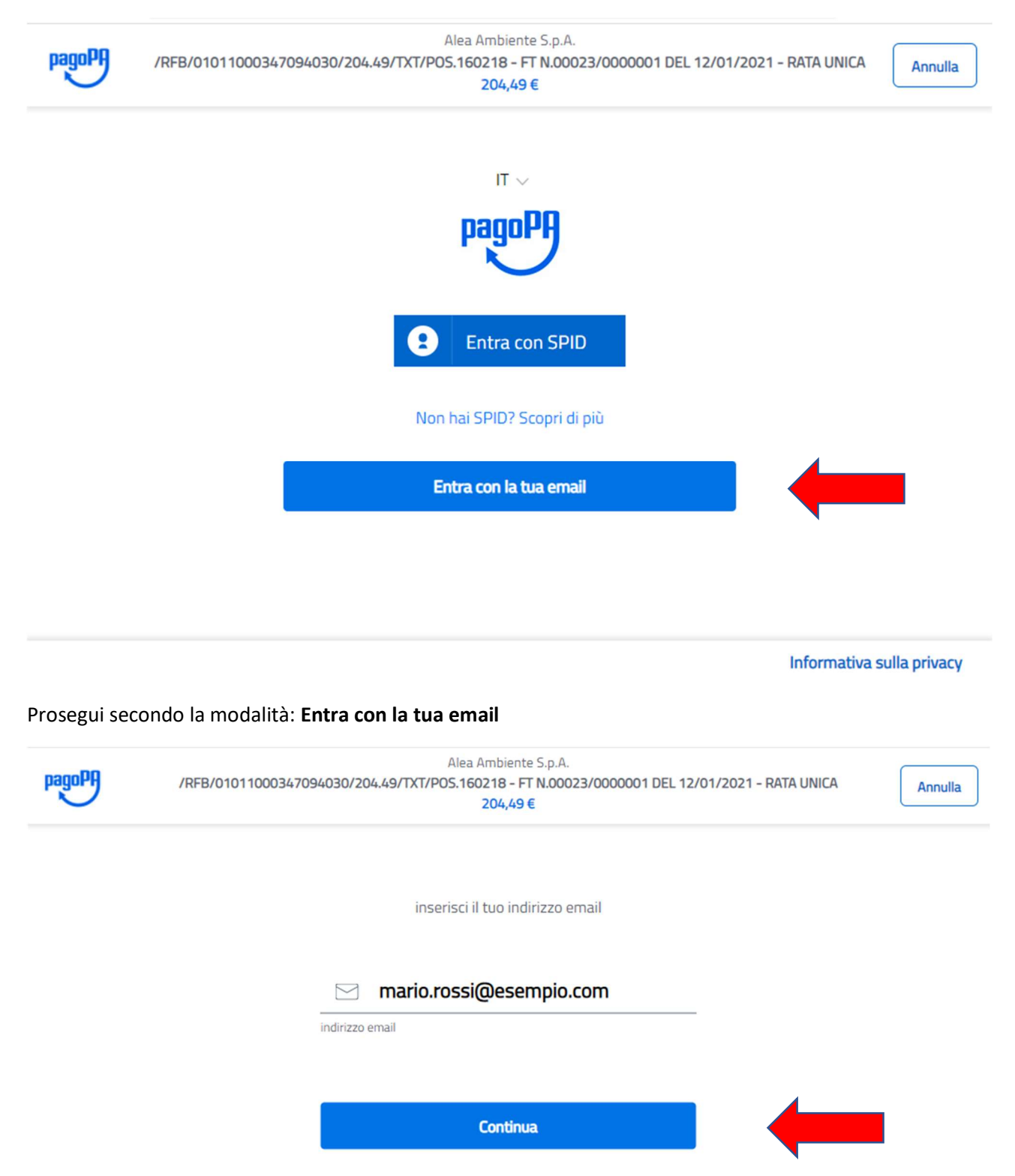

Dopo aver scelto "Entra con la tua Email" inserisci l'email e clicca **Continua** per andare consultare ed approvare l'informativa sul trattamento dei dati personali:

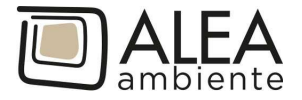

pagoPA - Informativa sulla privacy

### INFORMATIVA SUL TRATTAMENTO DEI DATI PERSONALI

ai sensi degli artt. 13-14 del Regolamento (UE) 2016/679

Questa informativa privacy descrive come vengono trattati i dati personali di coloro che approdano al sito wisp2.pagopa.gov.it/ (il "Sito") per effettuare un pagamento tramite pagoPA. Il Sito ti permette (i) di essere avvisato per email in merito alle transazioni che effettuerai sul sistema pagoPA e, se deciderai di registrarti a pagoPA, (ii) di effettuare la registrazione a pagoPA, (iii) di memorizzare alcune modalità di pagamento, (iv) di visualizzare lo storico delle tue transazioni, nonche' (v) di recuperare la password e/o codice segreto da te scelti al momento della registrazione (di seguito il "Servizio").

Questa invece <u>NON</u> descrive il trattamento dei dati personali relativi ai tuoi pagamenti effettuati tramite pagoPA, rispetto ai

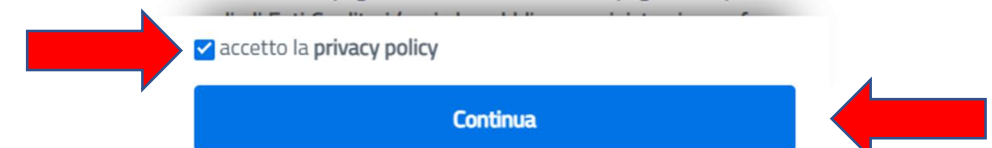

Seleziona la casella "accetto la privacy policy" e clicca Continua.

Apparirà la seguente schermata, dove si può selezionare se pagare con carta di credito/debito, con il conto corrente o con altri metodi di pagamento

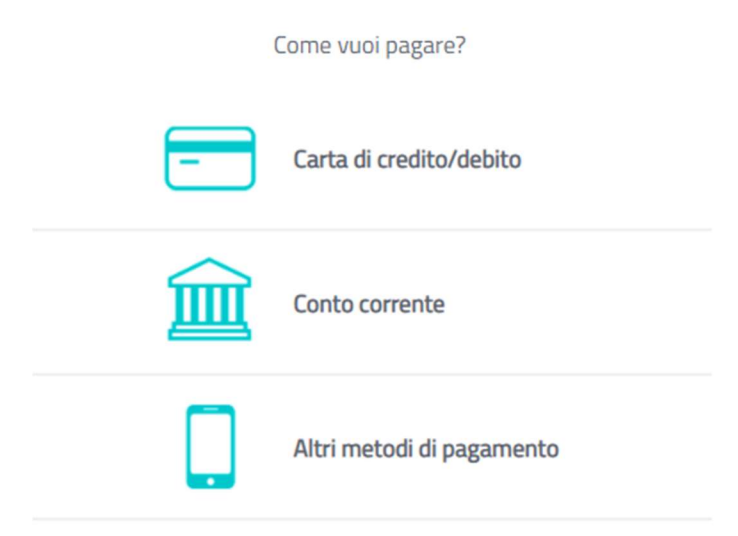

Clicca sul metodo prescelto per continuare

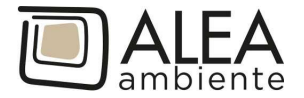

#### 1) Carta di credito/debito:

| pagoPA accetta quest                    | e carte di credito/debito   |
|-----------------------------------------|-----------------------------|
| nastrust                                | VISA Electron (SARLass      |
| onome e cognome                         |                             |
| iome e cognome non validi, non ci devon | o essere caratteri speciali |
|                                         |                             |
| - 0000 0000 0000 0                      | 0000                        |
| numero della carta di credito           |                             |
|                                         |                             |
| MM / AA                                 | CVC                         |
| scadenza (mm/aa)                        | codice di verifica          |
|                                         |                             |
|                                         |                             |
|                                         |                             |

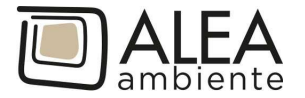

2) conto corrente: ci si collega al proprio home banking In questa sezione gli Istituti di pagamento aderenti a pagoPA mostrano i servizi offerti ai propri clienti. Se non trovi la tua banca, probabilmente, non è aderente a pagoPA o non ha integrato specifici servizi di pagamento)

| Paga con il tuo <b>conto corrente</b>                    |                                              |   |  |
|----------------------------------------------------------|----------------------------------------------|---|--|
| Q cerca la tua banca                                     |                                              |   |  |
| Ordina per: Alfabet                                      | tico 🗸 Tipo: Crescente                       | ~ |  |
| Banca Popolare<br>di Sondrio<br>SCRIGNO Internet Banking | Commissione max 0,90 €                       | > |  |
| Postepay<br>Posteitaliane<br>Conto BancoPosta Impresa    | BancoPosta Impresa<br>Commissione max 1,00 € | > |  |
| Postepay<br>Posteitaliane<br>Conto BancoPosta            | BancoPosta<br>Commissione max 1,00 €         | > |  |
| INTESA I SNIDAOLO<br>Pago in Conto                       | PAGO<br>INCONO<br>Commissione max 0,00 €     | > |  |
|                                                          |                                              |   |  |

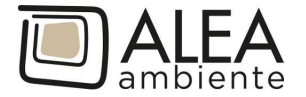

**3)** altri metodi di pagamento: ad es. carte prepagate, Satispay, PayPal ecc; in questo caso è possibile scegliere con quale istituto effettuare la transazione (per es. quello con la commissione più bassa). Si può selezionare anche la propria banca, se ha aderito al nodo PAGO PA:

| Ordina per: Alfabetic                          | co 🗸 Tipo: Crescente                         | $\sim$ |
|------------------------------------------------|----------------------------------------------|--------|
| BANCOMAT PAY.<br>Bancomat Pay                  | Commissione max 0,50 €                       | >      |
| satispay<br>Satispay                           | Paga con satispay<br>Commissione max 0,00 €  | >      |
| Postepay<br>Posteitaliane<br>Paga con Postepay | Press con postepay<br>Commissione max 1,00 € | >      |
| INTESA I SNIBAOLO<br>PayPal                    | Commissione max 1,50 €                       | >      |
| <b>Poste</b> italiane<br>Paga con Postepay     | Repriser postepay<br>Commissione max 1,00 €  | >      |
| Carte Pagamento                                | Commissione max 1,30 €                       | >      |

Completata l'operazione, il sistema indirizza al Portale Pagamenti PA dove viene mostrato l'esito del pagamento appena eseguito.

Verrà inoltre inviata via email la ricevuta di pagamento.